## Filialübersicht | Auswertungen

Die Filialübersicht ist eine rein rechnungsbezogene Auswertung für den Anwendungstyp 'Akustik und/oder Optik'. Dabei wird der komplette Umsatz der ersten gestellten Rechnung zugeschlagen. Dieser Dialog bietet die Möglichkeit eine Gesamtübersicht über Ihr Unternehmen, aufgeteilt auf verschiedene Schlüsselwerte zu erstellen.

Die Bewertung findet wie folgt statt:

- 1. Gibt es eine Kundenrechnung?
- Wenn ja, wird der gesamte Umsatz dem Monat der Kundenrechnung zugeordnet.
- 2. Wenn nein, gibt es eine KT-Einzelrechnung?
- Wenn ja, wird der gesamte Umsatz dem Monat der KT-Einzelrechnung zugeordnet.
- 3. Wenn nein, gibt es eine Sammelrechnung?
  - Wenn ja, wird der gesamte Umsatz dem Monat der Sammelrechnung zugeordnet.

D. h. bei Versorgungen ohne Eigenanteil und gesetzlicher Zuzahlung erscheint der Umsatz erst mit der Kostenträger-Abrechnung.

| 🔽 A         | MPAREX - 01 Stuttgart     |                                                                                                 |                                                 | - C               | ) ×          |   |
|-------------|---------------------------|-------------------------------------------------------------------------------------------------|-------------------------------------------------|-------------------|--------------|---|
| Aus<br>Umsa | wertungen<br>atzstatistik | Standards Erweltert Umsatülsten Filalübersicht                                                  |                                                 | AMPAREX Ferm      | vartung Hilf | } |
| Ø           | Mein AMPAREX              | Einschränken aller Daten auf                                                                    |                                                 |                   |              |   |
| 蔵           | Terminplaner              | Datum von: 01.01.2019 Bis: 31.12.2019                                                           | Filiale: 01 Stuttgart                           |                   | ρ            |   |
| 齨           | <u>K</u> asse             |                                                                                                 | 02 Hamburg<br>03 Nürnberg (Zentra<br>05 München | allager/Werkstatt |              |   |
| ø           | Lagerverwaltung           |                                                                                                 |                                                 |                   |              |   |
| Ċ           | Auswertungen 🛛 🗙          |                                                                                                 |                                                 |                   |              |   |
| 80          | Serienbriefe, Selektionen | Einschränken der Umsatzdaten auf                                                                | Einschränken der Terminda                       | aten auf          |              |   |
| លិ          | Umsatzstatistik           | Vorgangstyp: HG Versorgung -                                                                    | Termin: Refraktion                              |                   | -            |   |
| **          | Individuelle Statistik    | Artikel-Typ: Hörgerät                                                                           | Messung<br>Anpassung Hörgeri                    | at                |              |   |
| Ē           | Listendruck               |                                                                                                 | Anpassung KL<br>Beratung                        |                   |              |   |
| Ø           | Historie über alle Kunden |                                                                                                 | Mittagspause<br>Besprechung                     |                   |              |   |
| 1           | Änderungsprotokoll        | 🖬 Singchrönkungen von Hmentr, und Termindalen für diesen Arheitenlatt merken                    | Neuversorgung                                   |                   | •            |   |
| B.          | Rechnungen, Angebote      | <ul> <li>Einschrankungen von omsatz- und reminikatien nu diesen Arbeitspratz merken.</li> </ul> |                                                 |                   |              |   |
| Ø           | Vorgangsstatistik         | Artikel mit folgender Eigenschaft extra ausweisen                                               |                                                 |                   |              |   |
| Q           | Aufgaben und Termine      | Ligensular. Design                                                                              |                                                 |                   |              |   |
| 440         |                           | Dokumentenvorlage bestimmen und Statistik starten                                               |                                                 |                   |              |   |
| 1           | Abgeonnung Kostenträger   | Einzeln anzeigen je:                                                                            | Statisti                                        | k ausführen       |              |   |
|             | Rechnungswesen            | Brutto                                                                                          | Vorgaben                                        | zurücksetzen      |              |   |
| Ē           | Buchhaltung               |                                                                                                 |                                                 |                   |              |   |

### Maskenbeschreibung

Die Filialübersicht ist eine Mischung verschiedener Informationen aus dem Unternehmen. Die gemachten Einschränkungen beziehen sich nicht immer auf alle Informationen.

Das Erstellen einer Statistik erfolgt dabei in drei Schritten.

#### 1. Einschränken der Daten auf

Achtung (!)

Die zuletzt selektierten Werte für Vorgangstyp, Artikeltyp und Termintypen werden für den aktuellen Arbeitsplatz als Standard gespeichert.

Folgende Einschränkungen beziehen sich nur auf einen Bereich der ermittelten Informationen:

|                 | Beschreibung                                                                                                    |  |
|-----------------|----------------------------------------------------------------------------------------------------|--|
| Vorgangs<br>typ | Nur die Werte, die sich auf Vorgänge beziehen (wie Anzahl abgebrochene Vorgänge oder durchschnittliche Dauer der Vorgänge) werden damit eingeschränkt. |  |
| Artikeltyp      | Nur die ermittelten Umsatz-Werte und Stückzahlen werden dadurch eingeschränkt.                                                                         |  |
| Termin          | Nur die Anzahl der Termine werden dadurch eingeschränkt.                                                                                               |  |
|                 |                                                                                                    |  |
| Feldname        | Beschreibung                                                                                                    |  |

| Feldname          | Beschreibung                                                                                                    |
|-------------------|----------------------------------------------------------------------------------------------------|
| Datum von<br>/bis | Legen Sie in den Feldern Datum von und bis den zu erfassenden Zeitraum fest. Standardmäßig ist ein Zeitraum von 01. Januar bis zum 31. Dezember des laufenden Kalenderjahres eingestellt. |
| Vorgangstyp       | Auswahl eines Vorgangtyps, auf den die Werte mit direktem Vorgangsbezug in der Statistik eingegrenzt werden sollen.                                                                       |
| Artikeltyp        | Zudem kann auf einen bestimmten Artikeltyp eingeschränkt werden. Dies wirkt sich auf Umsatz und Stückzahlen aus.                                                                          |
| Termin            | Auswahl eines Termintyps, auf den die Statistik eingegrenzt werden soll. Hierbei ist eine Mehrfachauswahl   Bedienung möglich.                                                            |

# Filialübersicht | Auswertungen

Filiale

Wählen Sie die gewünschte(n) Filiale(n) aus. Standardmäßig ist die aktive angemeldete Filiale ausgewählt.

### 2. Artikel mit folgender Eigenschaft extra ausweisen

| Feldname    | Beschreibung                                                                                                    |
|-------------|----------------------------------------------------------------------------------------------------|
| Eigenschaft | Legen Sie die Eigenschaft und den Wert aus ihren Ausprägungen fest, die im Ergebnis der Auswertung gesondert dargestellt werden sollen. Falls keine Ausprägung ausgewählt wird, werden alle Ausprägungen der ausgewählten Artikeleigenschaft ausgewertet. Für diese Funktionalität benötigen Sie jedoch passende Dokumentvorlagen, die nicht im Standardumfang von AMPAREX enthalten sind. |

### 3. Dokumentvorlage bestimmen und Statistik starten

| Feldname                 | Beschreibung                                                                                                    |  |
|--------------------------|----------------------------------------------------------------------------------------------------|--|
| Einzeln anzeigen je      | Hier haben Sie die Möglichkeit das Ergebnis für folgende Werte gesondert aufzuteilen: Filiale, Arzt und verantwortlichem Mitarbeiter (= dem Kunden als Mitarbeiter zugewiesen). |  |
| Auswahl                  | Auswahlmöglichkeit der Ausgabe auf BRUTTO oder NETTO.                                                                                                    |  |
| Dokumentvorlage          | Wählen Sie die Dokumentvorlage 'Filialübersicht' aus, in der das Ergebnis der Auswertung dargestellt werden soll (Stan dardvorlage: Filialübersicht).                           |  |
| Statistik<br>ausführen   | Per Klick auf 'Statistik ausführen' wird die Auswertung gestartet und in LibreOffice Calc als Tabelle angezeigt.                                                                |  |
| Vorgaben<br>zurücksetzen | Per 'Vorgaben zurücksetzen' setzen Sie die Auswahl auf die Voreinstellung der Seite zurück.                                                                                     |  |